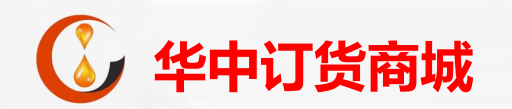

# **华中订货商城PC客户端** 签约及出入金操作指引

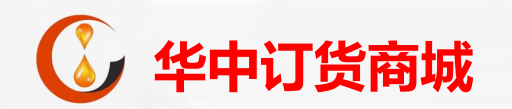

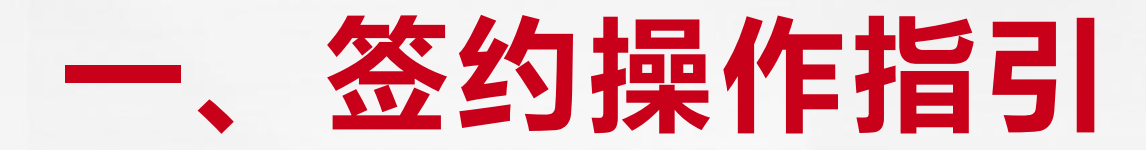

客户签约

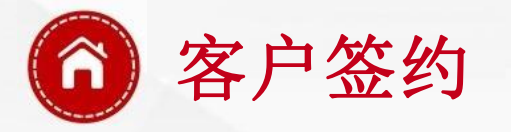

1、登录交易客户端,在下拉选项中选择"资金管理",输入账号、密码、验证码,点 击登录;在系统弹出的"风险提示"界面,点击"同意";

| - ×                                                                                                    |                                                                                                    |
|----------------------------------------------------------------------------------------------------|----------------------------------------------------------------------------------------------------|
| <ul> <li>- 現货应价</li> <li>- 资金管理</li> <li>- 現货应价</li> <li>- 現货应价</li> <li>- 服表系统</li> <li>- 登 系统</li> <li>- ご住账号</li> <li>- 保护账号</li> <li>- 常 录</li> </ul> | <u> 风险提示</u><br>市场有风险,交易需谨慎!<br>、 风险提示内容:<br>(由交易所自定义)                                                          |
| <br>各设置                                                                                                    | <ul> <li>□以后不再提示</li> <li>□ 以后不再提示</li> <li>□ ○ 游客身份</li> <li>◆ 游客身份</li> <li>◆ 网络设置</li> <li>▲ 在线开户</li> </ul> |

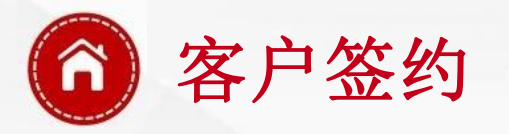

2、 在系统弹出的"为保证您的交易安全,请修改您的初始交易密码和资金密码"界面,点击"确定"进行密码修改。

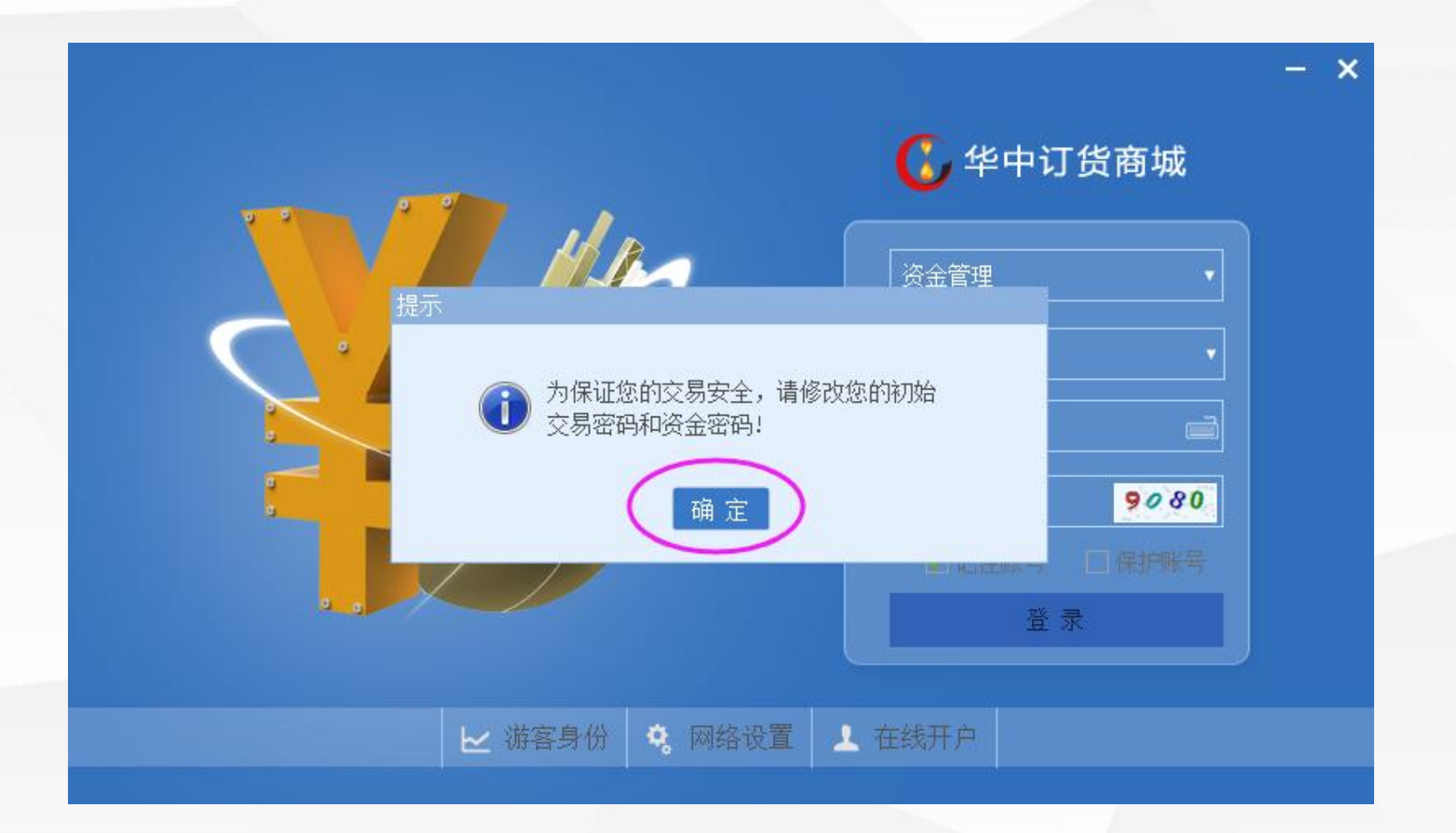

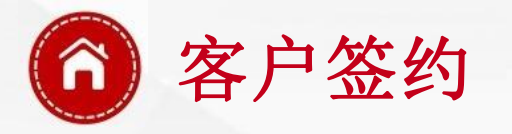

- 3、 点击"签约解约"界面,选择开户银行,输入开户行关键字,选择正确的开户支行,**支** 行编号会自动填充,输入相关信息并核对无误后点击"签约"。
- 注意事项: 1. 华中订货商城签约时间为: 交易日09:00至19:00, 其它时间不能办理签约业务;
  - 2. 不能使用信用卡签约, 否则会导致签约失败;
  - 3.须银行卡、手机号码、身份证号码三证统一,且手机号码为银行开卡时所绑定的手机号码,否则会 导致签约失败。

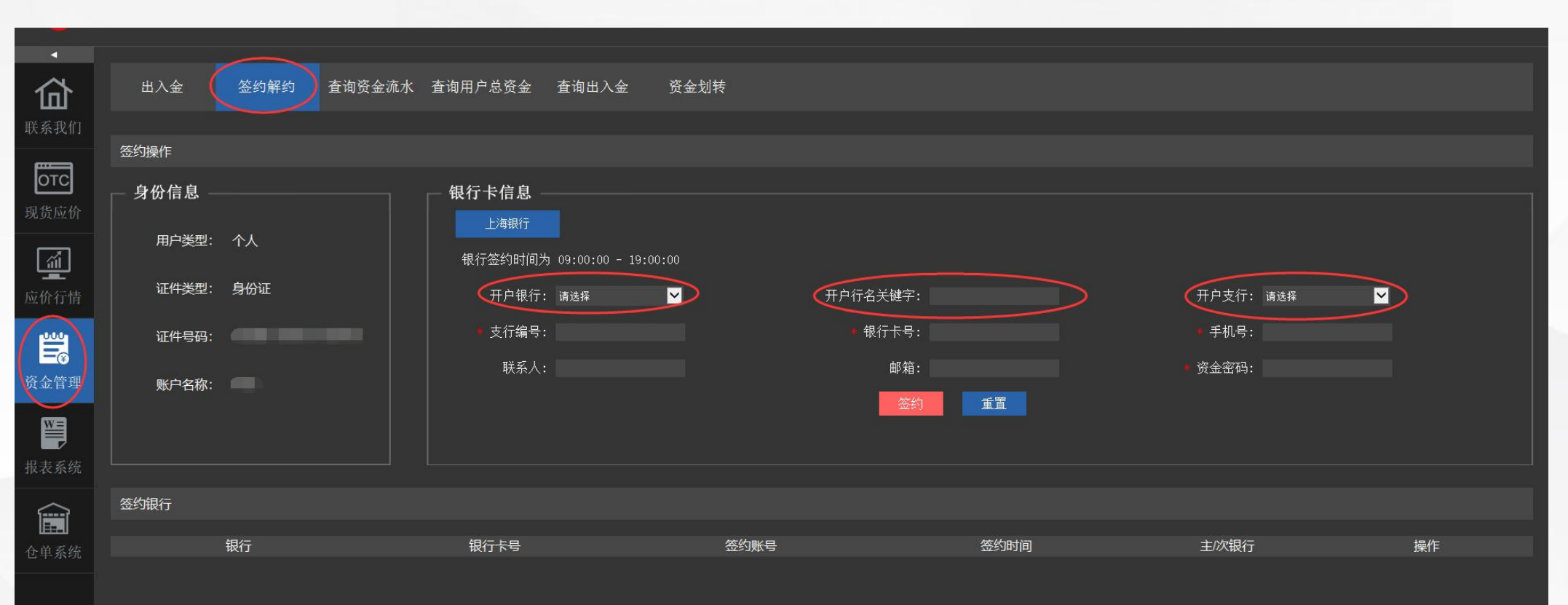

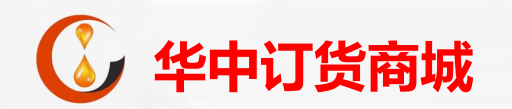

# 二、入金操作指引

### 客户入金

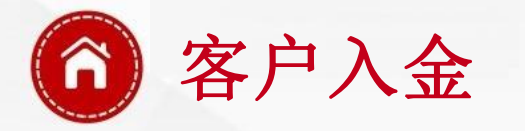

1、 点击"资金管理"、"出入金"界面,根据提示复制账户信息到银行柜台或使用网银进 行转账。

注意事项: 1. 华中订货商城入金时间: 为交易日09:00至19:00,其它时间不能办理入金业务; 2. 请勿使用非签约卡进行转账,否则不能到账,且资金退回需银行柜台审批之后1-4个工作日退回; 3. 每一户签约卡所对应的清算所账户号是不一致的,请不要使用其他签约卡进行转账!

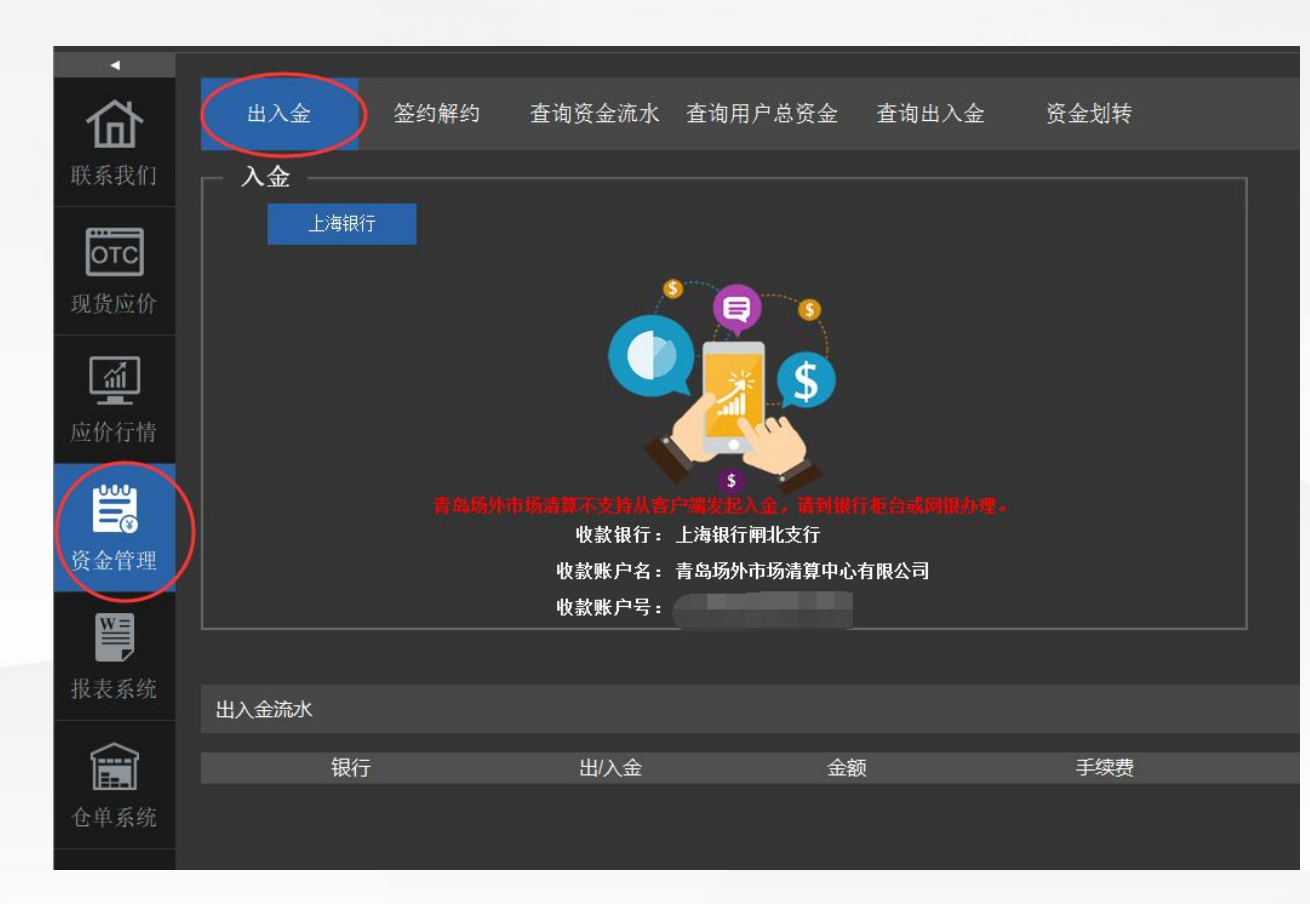

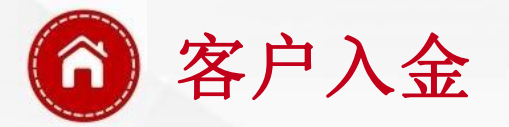

2、入金成功之后,需点击"资金管理"-"资金划转",将资金从"资金系统"划拨至"现 货应价系统",即可开启交易。

| <b>→</b>                                                                                    |          |      |        |         |          | ~      |       |          |      |    |    |      |
|---------------------------------------------------------------------------------------------|----------|------|--------|---------|----------|--------|-------|----------|------|----|----|------|
| 硷                                                                                           | 出入金      | 签约解约 | 查询资金流水 | 查询用户总资金 | 查询出入金    | 资金划转   |       |          |      |    |    |      |
| 联系我们                                                                                        | 资金划转     |      |        |         |          | $\sim$ |       |          |      |    |    |      |
| OTC<br>现货应价                                                                                 | 划出系统 资金系 | 统    | ,划入系统  | 现货应价系统  | , 划转金额 [ |        | 可均    | 转金额为0.00 | 资金密码 |    | 确认 | 重填   |
|                                                                                             | 划转流水查询   |      |        |         |          |        |       |          |      |    |    |      |
| <b>近</b><br>应价行情                                                                            | 开始日期     |      | 结束日期   |         | 查询       |        |       |          |      |    |    |      |
| $\sim$                                                                                      | 记录流水号    | 划出   | 系统     | 划出所属人   | 划入系统     | ţ      | 划入所属人 | 划转金额     | 操作人  | 状态 |    | 划转时间 |
| ●<br>●<br>●<br>●<br>●<br>●<br>●<br>●<br>●<br>●<br>●<br>●<br>●<br>●<br>●<br>●<br>●<br>●<br>● |          |      |        |         |          |        |       |          |      |    |    |      |
| 服表系统                                                                                        |          |      |        |         |          |        |       |          |      |    |    |      |
| <b>企</b> 単系统                                                                                |          |      |        |         |          |        |       |          |      |    |    |      |
| -                                                                                           |          |      |        |         |          |        |       |          |      |    |    |      |

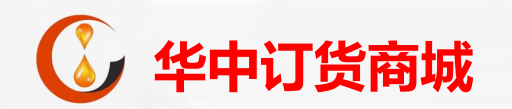

## 三、出金操作指引

#### 客户出金

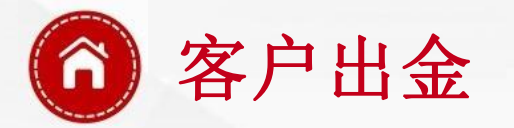

2、 点击"资金管理"、"出入金"界面,选择需要出金的系统,输入相关信息,点击出金;

#### 注意事项: 1. 华中订货商城出金时间为: 交易日09:00至19:00,其它时间不能办理出金业务; 2. 当日入金的金额当日不能出金,需等到下一个交易日才能出金; 3. 注意查看出金手续费规则。

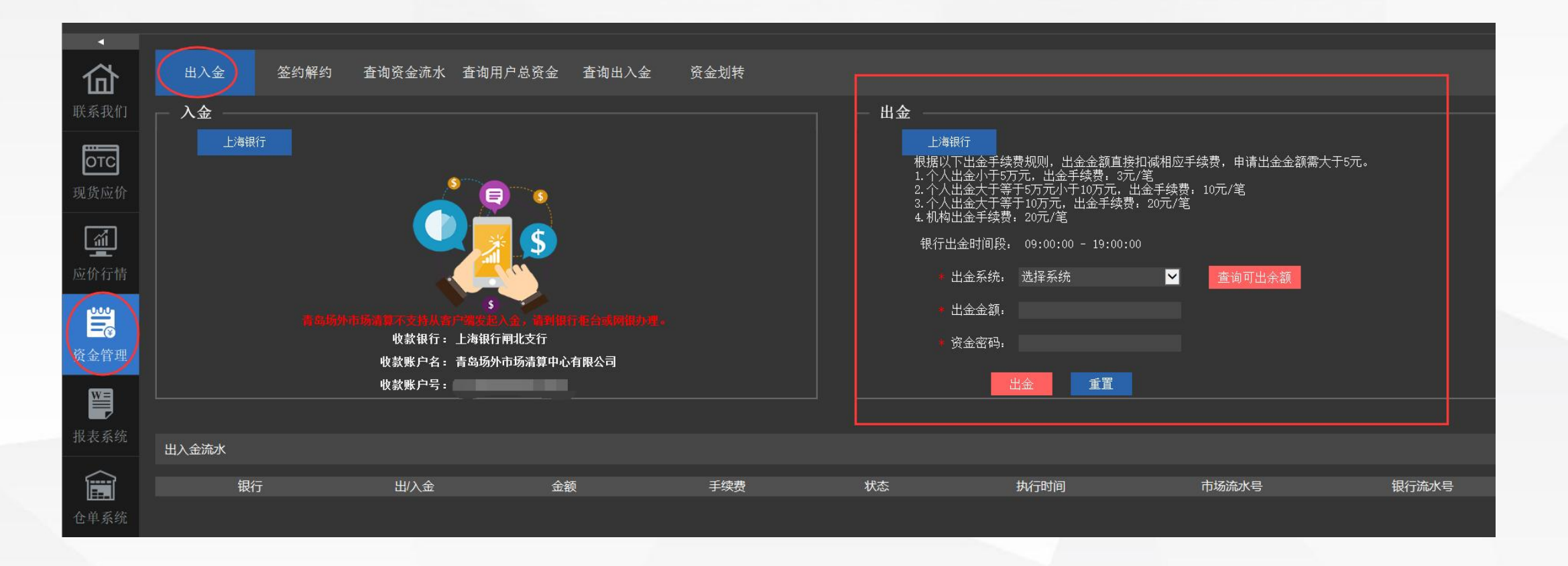